## PinP(ピクチャーインピクチャー)合成する

★バックグラウンド映像に、子画面映像を合成する設定についての説明です。

バックグラウンド

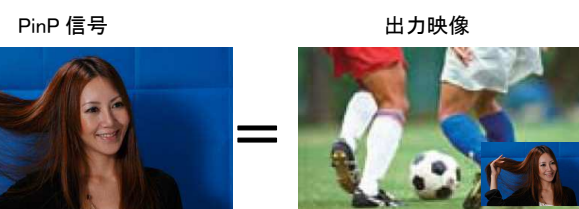

## (PinP 信号の選択方法)

① PinP 釦-(図 1-A)を押してクロスポイント釦を PinP 素材選択モード(PinP 釦が点滅)にする。

B バス列-(図 1-B)で、PinP 信号を選択する。

- ③ PinP 釦を押して PinP 素材選択モードを解除する。(PinP 釦消灯)
- ④ PinP 釦-(図 1-E)を押して、PinP 映像の合成を行なう。

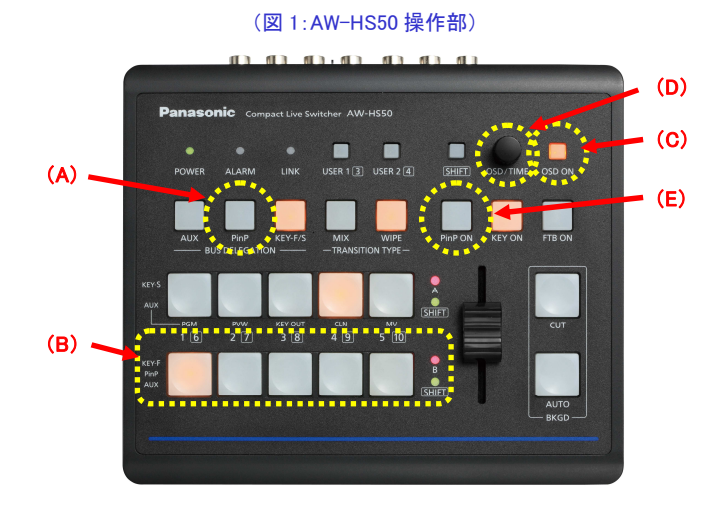

## (PinP の設定)

PinP 映像を合成するときの形、位置、サイズ変更及び、ボーダー効果を付加することが可能です。

⑤ OSD ON 釦-(図 1-C)を2 秒間押して、メニューを表示させる。(メニューを消すには再度2 秒間押す)

⑥ OSD/TIME ダイヤル-(図 1-D)を操作し、

メニュー: [3] PinP Menu の各項目を設定・調整してください。-(図 2、図 3)

(図 2:AW-HS50 のメニュー表示画面)

| AW-HS50 Main Menu                                                                                                    | [3]                                                                                                    | PinP Menu                                                                        |                                           |
|----------------------------------------------------------------------------------------------------|----------------------------------------------------------------------------------------------------|----------------------------------------------------------------------------------|-------------------------------------------|
| [ 1] TIME/CBGD Menu<br>[ 2] WIPE Menu<br>≥[ 3] PinP Menu<br>[ 4] KEY Setup Menu<br>[ 5] KEY Adjust Menu<br>[ 6] Chromakey Menu<br>[ 7] MultiView Pattern Menu<br>[ 8] MultiView Out/Frame Menu<br>[ 9] XPT SW Assign Menu | <ul> <li>&gt; 1. Shape</li> <li>2. Pos:X/Y/Size</li> <li>3. PVW</li> <li>4. Border/Soft</li> <li>5. Set Border Col</li> <li>6. Adj Border Col</li> <li>7. Trim Adjust1</li> <li>8. Trim Adjust2</li> <li>9. Set To Preset</li> </ul> | Square<br>X 0.00 Y<br>Off<br>B 0.0 S<br>White<br>H 0.0 S<br>Off  L<br>R - B<br>1 | 0.0 S 25.0<br>0.0<br>0.0 L 100.0<br>- T - |

| (図 3:AW-HS50 0<br>[3]                                                                                                    | のメニュー表示画<br>PinP Menu                                                            | 面)                                              | 1.PinP 映像を合成するときの形の設定                                                                                                    |
|----------------------------------------------------------------------------------------------------|----------------------------------------------------------------------------------|-------------------------------------------------|----------------------------------------------------------------------------------------------------|
| <ul> <li>&gt; 1. Shape</li> <li>2. Pos:X/Y/Size</li> <li>3. PVW</li> <li>4. Border/Soft</li> <li>5. Set Border Col</li> <li>6. Adj Border Col</li> <li>7. Trim Adjust1</li> <li>8. Trim Adjust2</li> <li>9. Set To Preset</li> </ul> | Square<br>X 0.00 Y<br>Off<br>B 0.0 S<br>White<br>H 0.0 S<br>Off  L<br>R - B<br>1 | 0.0 \$ 25.0<br>0.0<br>0.0 L 100.0<br>- T -<br>- | <ol> <li>2.PinP 映像の中心位置とサイズの調整<br/>X 座標(X)、Y 座標(Y)、サイズ(S)</li> <li>4.PinP 映像のボーダー幅の設定(B)、<br/>*効果を付加しない場合は、"0.0" 設定<br/>PinP 映像のソフト効果の量の設定(S)</li> <li>5.PinP 映像のボーダー色の設定</li> <li>6.ボーダーに設定した色の色相(H)、<br/>彩度(S)、輝度(L)を調整</li> </ol> |

\* 詳細は、取扱説明書<操作・設定編>P18~P19をご確認ください。